Home > Subscribe to & Favorite Salesforce Dashboards

# Subscribe to & Favorite Salesforce Dashboards III

August 8, 2023 by Melanie Jones [2]

## Subscribe to Dashboards

Subscribing to Dashboards (up to five) delivers dashboard information to your inbox at a cadence you choose. Follow these steps to subscribe yourself:

- 1. Navigate to the Dashboard to which you wish to subscribe (instructions above)
- 2. In the top right corner, click **Subscribe**
- 3. A popup will allow you to schedule your subscription:
  - Frequency: Daily/Weekly/Monthly
    - **Day(s):** Any day of the week
    - **Time:** Any time of day, on the hour
- 4. Click the blue **Save** button in the bottom right of the pop-up

| Re  | eports 🗸 Affiliat | tions 🗸             | Email Se         | ends 🗸     | Dashbo     | oards 🗸    | Con        | ntacts 🗸  |          |            |             |
|-----|-------------------|---------------------|------------------|------------|------------|------------|------------|-----------|----------|------------|-------------|
| eCo | omm               |                     |                  |            |            |            |            |           |          |            |             |
|     |                   |                     |                  |            |            |            | E          | dit Subs  | scriptic | n          |             |
|     | Number of E       | Schedule<br>Schedul | dashboar<br>e    | d refresh  | es and sul | oscribe to | receive    | results.  |          |            |             |
|     |                   | Frequency<br>Daily  | Week             | ly M       | onthly     |            |            | 3         |          |            |             |
|     | View Report (08   | Days Sun            | Mon              | Tue        | Wed        | Thu        | Fri        | Sat       |          |            |             |
|     |                   | Time<br>1:00 PM     | /I<br>ve new res | sults by e | mail wher  | n dashboa  | ırd is ref | reshed. 🕤 | 1        |            |             |
|     |                   |                     |                  |            |            |            |            |           | (        | CU Boulder | r Center fo |
|     |                   |                     |                  |            |            |            |            |           | CLLC     | CU         | Boulder Co  |
|     |                   |                     |                  |            |            |            |            |           | CU BO    | U Boulder  | Leeds Schr  |

**NON-SALESFORCE USERS** Do you have a member of your team who is interested in the information on a Dashboard but is NOT a Salesforce user? Subscribe yourself and set up an Outlook forwarding rule to send it along.

**LIMITATION** The Subscription email in your inbox will include all visual components of the Dashboard. It will reflect all the data, not a filtered version of the Dashboard.

## **Favorite Dashboards**

If you find yourself consistently navigating back to the same dashboards, using the favorite feature can save you clicks (and time).

- Login to Salesforce
- Click **Dashboards** in the top navigation

- Select All Dashboards listed down the left
- Search for the name of the Dashboard (in this example, 'filter')
- Once you see the name of the dashboard you wish to favorite, click the **down arrow** in the last column.
  - You may have to scroll to the left to see the last column.
- Click Favorite in the dropdown.

|                                          |                                                  |                      | All 🔻            | Q        | Search      |           |  |  |  |
|------------------------------------------|--------------------------------------------------|----------------------|------------------|----------|-------------|-----------|--|--|--|
| eComm н                                  | ome Chatter                                      | Reports              | $\sim$ 0         | Campaign | s 🗸         | Dashboard |  |  |  |
| Dashboards<br>All Dashboards<br>10 items |                                                  | ] ( <i>]////:*</i> ` | <u>    [ [ /</u> |          | MET (* 1    |           |  |  |  |
| DASHBOARDS                               | Dashboard Nar                                    | ne                   |                  | $\sim$   | Description |           |  |  |  |
| Recent                                   | 01 Boulder Email Send Dashboard with Filter      |                      |                  |          |             |           |  |  |  |
| Created by Me                            | 02 Anschutz Email Send Dashboard with Filter     |                      |                  |          |             |           |  |  |  |
| Private Dashboards                       | 03 Denver Email Send Dashboard with Filter       |                      |                  |          |             |           |  |  |  |
| All Dashhaanda                           | 04 UCCS Email Send Dashboard with Filter         |                      |                  |          |             |           |  |  |  |
| All Dashboards                           | 07-Email Sends with Aggregate Link Level Details |                      |                  |          |             |           |  |  |  |
| FOLDERS                                  | 08 IER Filtered                                  |                      |                  |          |             |           |  |  |  |
| All Folders                              | 08 System Email Send Dashboard with Filter       |                      |                  |          |             |           |  |  |  |
| Created by Me                            | 08 UREL Kennedv eNews with Filter                |                      |                  |          |             |           |  |  |  |

Now you can easily navigate to you favorites in two different ways:

- Select the My Favorites dropdown in the top-right corner of Salesforce.
- All favorites will be listed below.

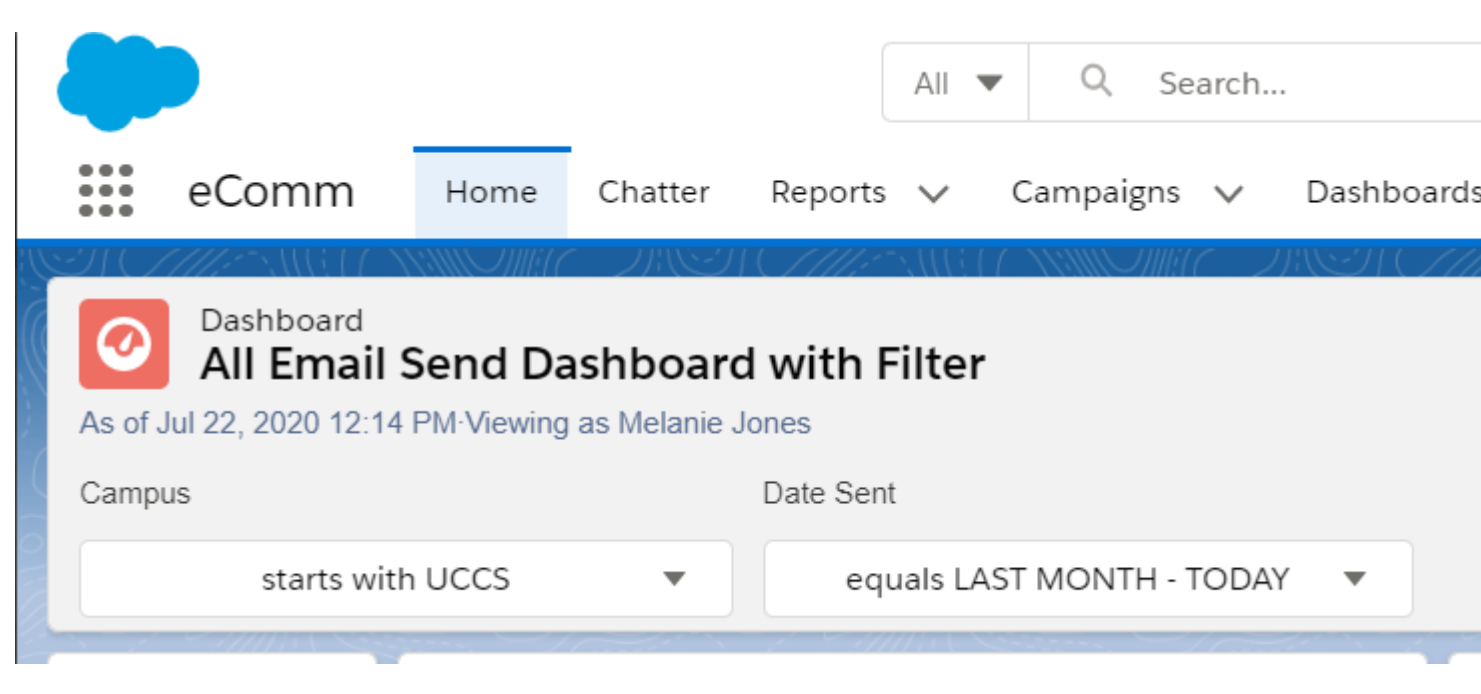

- Select the dropdown arrow to the right of Dashboards in the top navigation.
- Your favorite Dashboards will be pinned to the top.

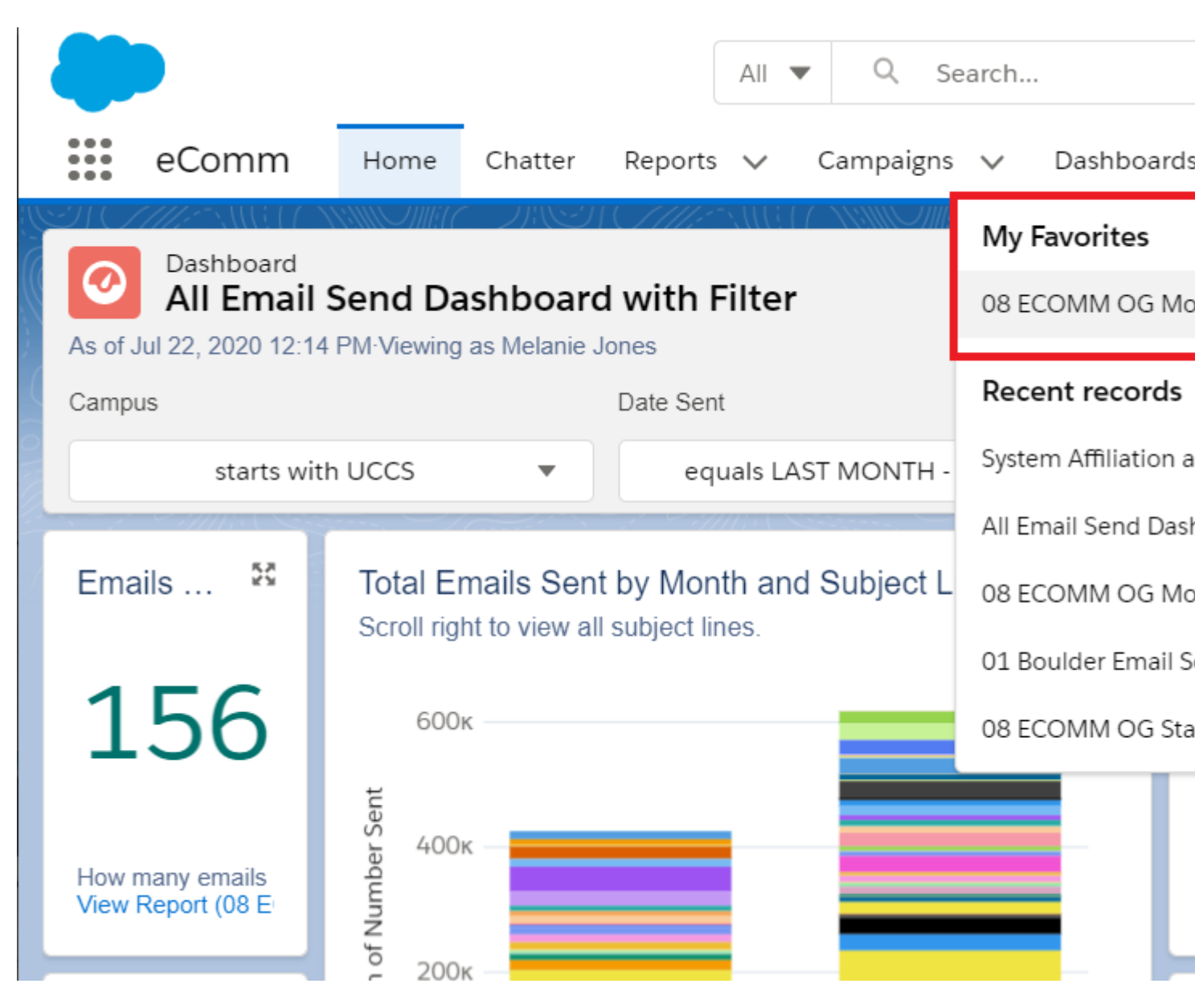

**Upvote This Idea** We fully understand the desire to have a Dashboard emailed to you with the filter applied. Unfortunately, Salesforce functionality does not currently support this. Upvote this idea in the Salesforce Community [3] and you will be notified if it's prioritized.

As you subscribe to dashboards, take note of these limitations [4]:

- You can subscribe to filtered dashboards, but **dashboard filters are never applied to emailed dashboards**. When you open the email, the dashboard is displayed unfiltered.
- Each user can set up subscriptions for up to 5 dashboards.

#### **Display Title:**

Subscribe to & Favorite Salesforce Dashboards Send email when Published:

No

Source URL: https://www.cu.edu/blog/integrated-online-services/subscribe-favorite-salesforce-dashboards

#### Links

[1] https://www.cu.edu/blog/integrated-online-services/subscribe-favorite-salesforce-dashboards

[2] https://www.cu.edu/blog/integrated-online-services/author/39

[3] https://trailblazer.salesforce.com/ideaView?id=08730000000113uAAA

[4] https://help.salesforce.com/articleView?id=sf.dashboards\_subscribe\_lex.htm&type=5